## **1. REGISTRATION**

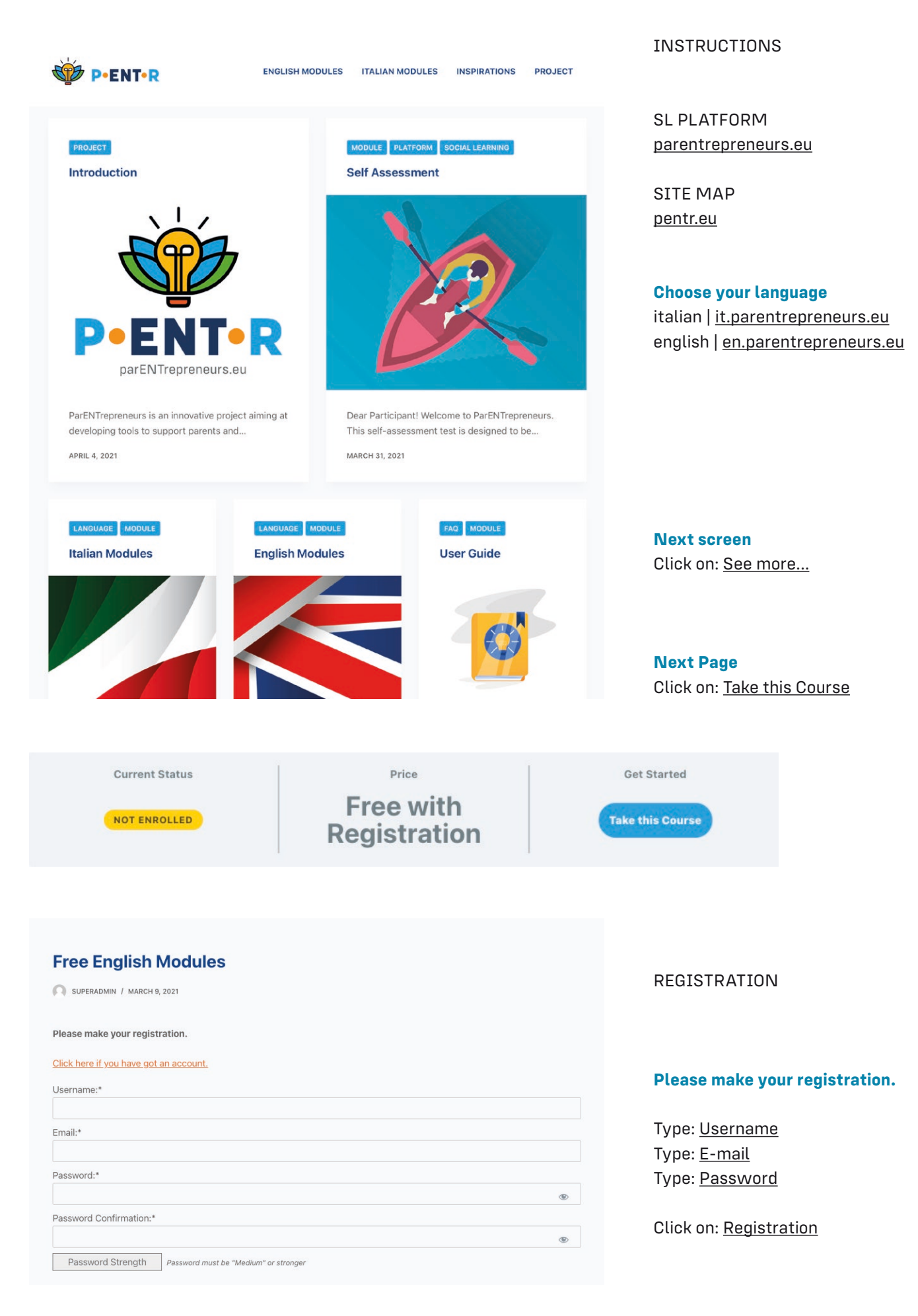

## 2. ADMIN / TRANSLATOR FAQ

In order to **upgrade to account from participiant to admin** [after the registration], please send an-e-mail with **your username** to Luca Laszlo [info@pentr.xyz]

If you have multiple people from your organisation working, it is possible to have multiple accounts, but please **only upgrade to admin for those who will do actual translation** on the platform.

You can access the admin platform here [after the upgrade]: parentrepreneurs.eu/wp-admin

If you have any other questions, use the HelpScout icon at the bottom of the website.

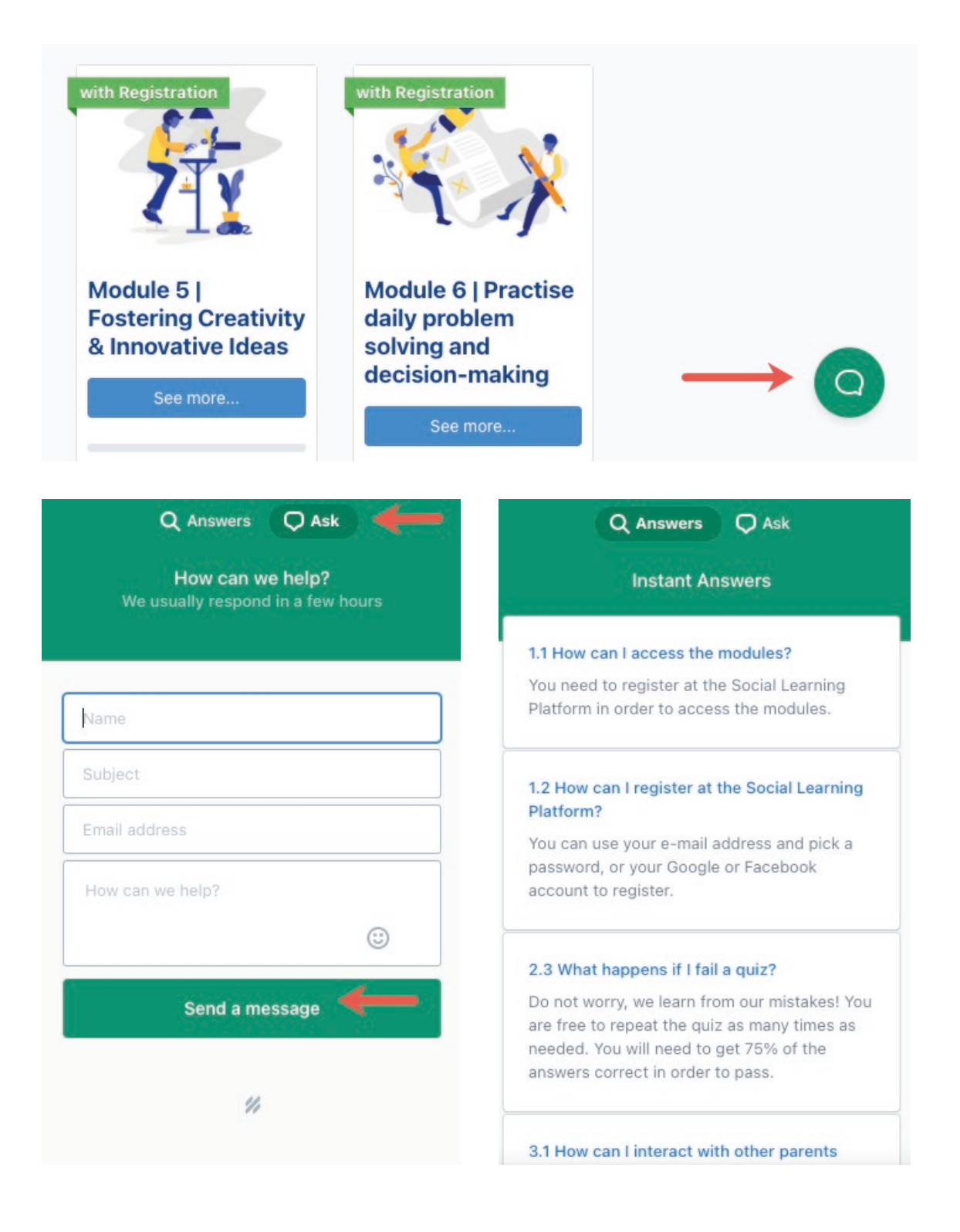

## **3. LEARNDASH LMS**

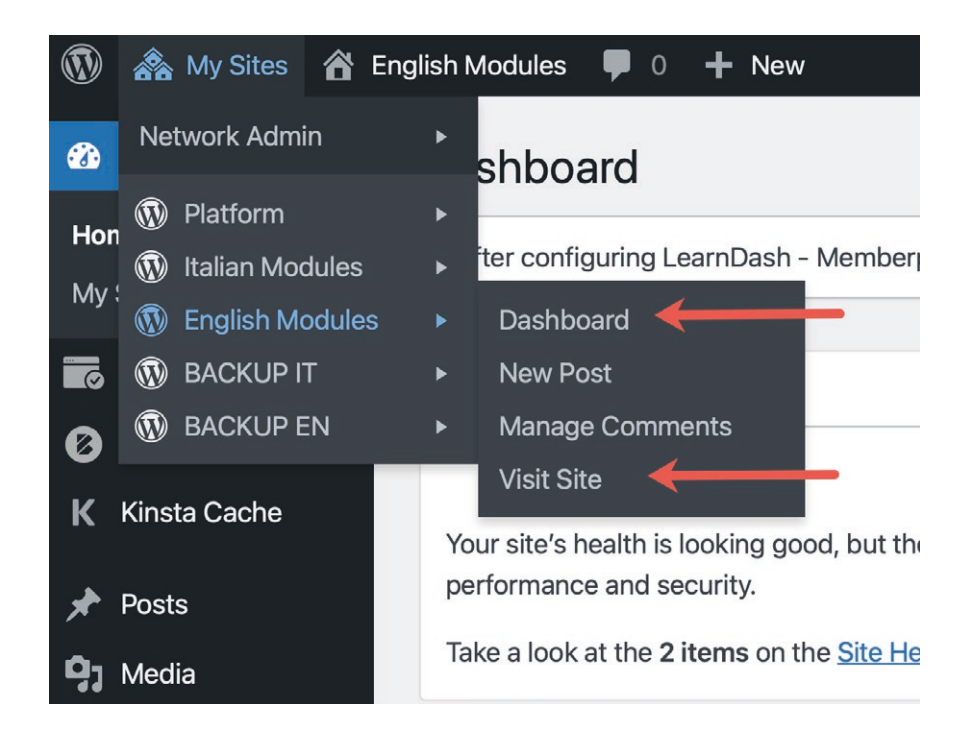

#### INSTRUCTIONS

Before you can make any changes to the site, you will need to log in.

## parentrepreneurs.eu/wp-admin

Down the left-hand side of the Dashboard you will see your main admin navigation menu.

## Editing Click on: <u>Dashboard</u>

Participant View Click on: <u>Visit Site</u>

You can edit the content of Social Learning Platform here.

LearnDash LMS Click on: <u>Overview</u>

## Please view the videos 00-03 how you can use the LearnDash Course Builder.

00 LearnDash Overview - Welcome

01 Creating Courses with the Course Builder

02 Lessons & Topics

03 Creating Quizzes - Settings

At the bottom of the Overview Page

Tips and Tricks

**Documentation** 

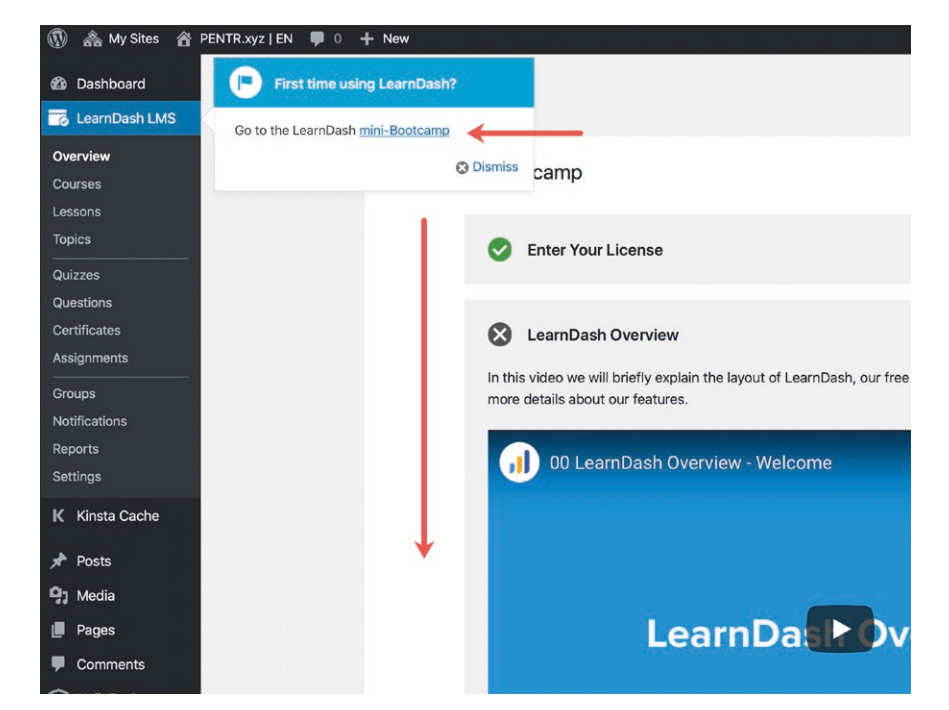

**Tips and Tricks** LearnDash News 0 21 ~ Sell Online Courses LearnDash Tips Announcements 5 New Year's Resolutions for Your Online Course What Is a WordPress Membership Plugin? LearnDash Plans for 2021 Selling Memberships with LearnDash How to Sell Courses with Zapier and ThriveCart Integration With Order Bumps and Upsell Support! How to Increase Membership Signups New LearnDash Starter Templates for Should You Use LearnDash with a Membership How to Sell Courses with Zapier and Astra Theme Plugin 18 Apps that Integrate with Zapier and Your LearnDash Named One of the Top Course LMSs of 2020 VIEW MORE VIEW MORE VIEW MORE

Documentation

Support

## **4. TRANSLATION**

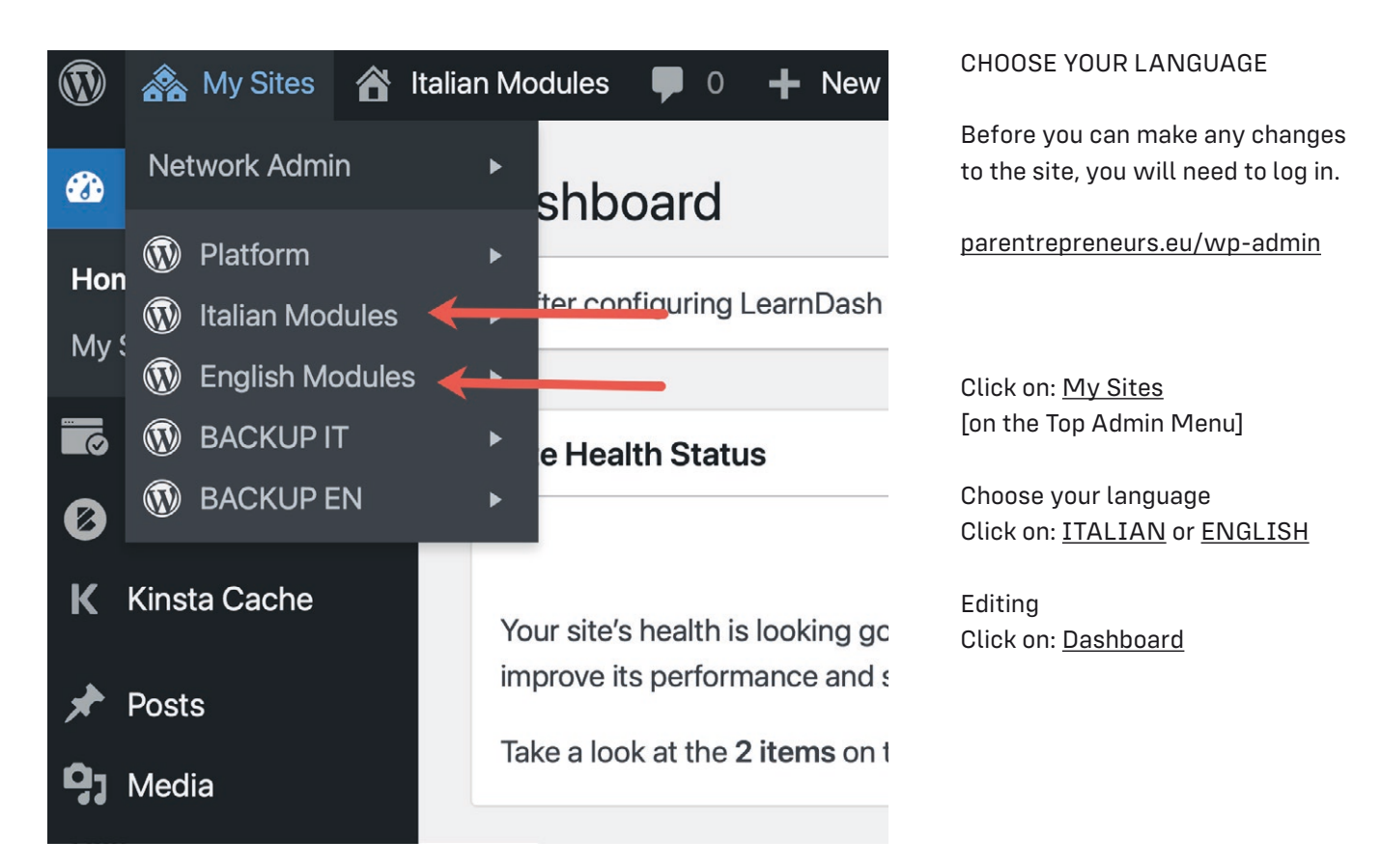

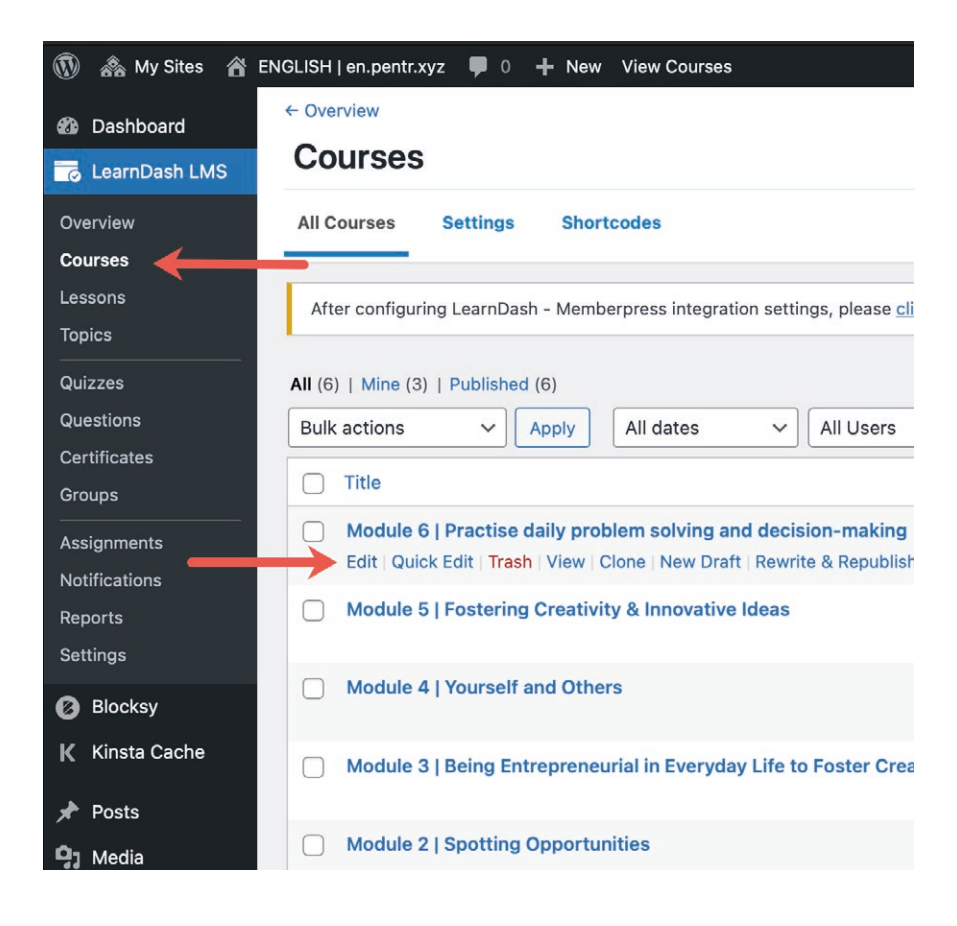

TRANSLATE COURSES [Modules]

Click on: <u>Courses</u> on the Dashboard

Click on: <u>Edit</u> Choose a title from the Courses

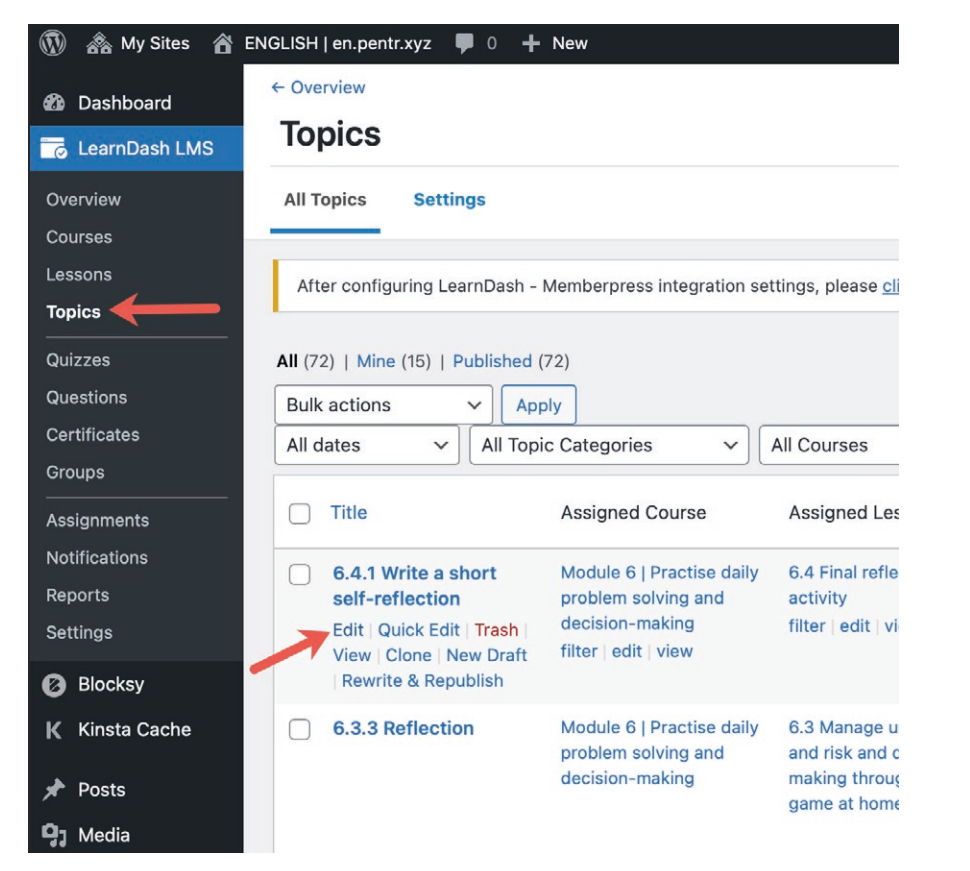

#### TRANSLATE TOPICS

Click on: <u>Topics</u> on the Dashboard

Click on: <u>Edit</u> Choose a title from the Topics

#### ← Back to Topics

6.4.1 Write a short self-reflection

| Topic page | Settings                                                                                                    |                                      |
|------------|----------------------------------------------------------------------------------------------------|--------------------------------------|
| Ŵ          | + 🗶 hand and a second and a second and a se | Switch to draft Preview Update 🔹 📀 🗄 |
|            |                                                                                                    | Topic Block ×                        |
|            | 6 / 1 Write a chart calf reflection                                                                                                    | Status & visibility                  |
|            | 6.4.1 Write a short self-reflection                                                                                                    | Visibility Public                    |
|            | After completing the optimizers of this module, you must new reflects for this, you will write a chart colf reflection providing and as more of                                                                                                    | Publish February 18, 2021 15:06      |
|            | the following questions:                                                                                                    | Author                               |
|            | Did you learn anything new about your own practice daily problem solving and decision-making?                                                                                                    | Copy to a new draft                  |
|            | Did you learn how to put it into practice with your children?                                                                                                    |                                      |
|            | What was it that you liked the most and attracted your attention?                                                                                                    | Rewrite & Republish                  |
|            | Once you have answered these questions, you can share it on the blog or the platform with the rest of the participants.                                                                                                    | Move to trash                        |
|            | Once this small self-reflection is done, now we are going to apply the knowledge to a small daily practice. To do this, the participant, based on                                                                                                    | ③ 3 Revisions                        |
|            | the previous activities such as "designing a family celebration" or the "Clue game at home", we are going to design an activity in which we apply                                                                                                    | Permalink                            |
|            | the knowledge acquired.                                                                                                    | URL Slug                             |
|            | When the activity has been designed, it must be shared on the platform or blog with the rest of the participants. In this way, at the end of the                                                                                                    | 6-4-1-write-a-short-self-reflection  |
|            | module, the participants will have a repository of activities to work as a family, the competence related to the Practice daily problem solving and                                                                                                    | The last part of the URL. Read about |
| •          | decision-making.                                                                                                    | Metridanina CJ                       |
|            |                                                                                                    | View Topic                           |

#### TRANSLATE A TOPIC

Translate the <u>Title</u> Translate the <u>Content</u>

Change the <u>Permalink</u> [URL Slug]

Click on: <u>Update</u> [save your changes]

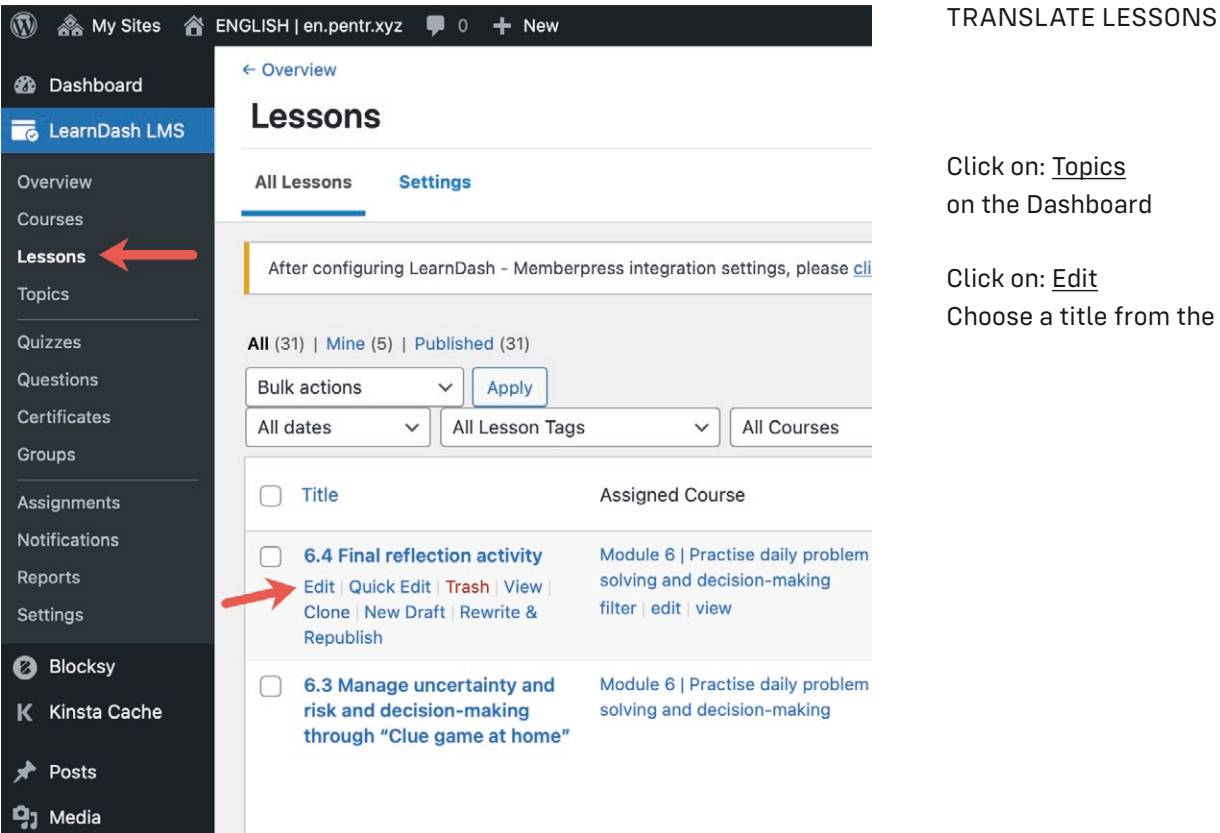

# Click on: Topics

on the Dashboard

Click on: Edit Choose a title from the Lessons

| 🚯 🗥 My Sites 🏦 I                                                                                                    | ENGLISH   en.pentr.xyz 🏾 🗭 0                                                                                                    | + New                                                                |                                                                                                    |  |
|----------------------------------------------------------------------------------------------------|----------------------------------------------------------------------------------------------------|----------------------------------------------------------------------|----------------------------------------------------------------------------------------------------|--|
| Dashboard LearnDash LMS                                                                                                    | ← Overview<br>Quizzes                                                                                                    |                                                                      |                                                                                                    |  |
| Overview       All Quizzes       Settings       Submitted Essays         Courses       Lessons       After configuring LearnDash - Memberpress integration settings, please cli         Topics       All (8)   Mine (6)   Published (7)   Draft (1) |                                                                                                    |                                                                      |                                                                                                    |  |
| Questions<br>Certificates<br>Groups<br>Assignments                                                                                                    | Bulk actions     V       All dates     V       All of       Title                                                                                                    | Apply Courses N<br>Shortcode                                         | All Lessons                                                                                                    |  |
| Notifications<br>Reports<br>Settings<br>Ø Blocksy<br>K Kinsta Cache                                                                                                    | <ul> <li>3.6 Planning and<br/>management</li> <li>Edit   Quick Edit  <br/>Trash   View   Clone  <br/>New Draft   Rewrite<br/>&amp; Republish   Builder<br/>  Questions  <br/>Statistics   Export</li> </ul> | [ld_quiz<br>quiz_id="575"]<br>[LDAdvQuiz 7]<br>[LDAdvQuiz_toplist 7] | Module 3   Being<br>Entrepreneurial in<br>Everyday Life to<br>Foster Creative<br>Thinking<br>filter   edit   view |  |
| ✤ Posts ♀₁ Media                                                                                                    | 3.5 Think outside<br>the box                                                                                                    | [ld_quiz<br>quiz_id="547"]<br>[l DAdyQuiz 6]                         | Module 3   Being<br>Entrepreneurial in<br>Everyday Life to                                                        |  |

### TRANSLATE QUIZZES

Click on: Topics on the Dashboard

Click on: Edit Choose a title from the Quizzes